## ⇒ In Canvas, Faculty will not send class code to the student. ⇒ Faculty does not need to share the link. He only needs to publish it inside the Canvas.

<u>Step 01:</u> Click on this link <u>https://northsouth.instructure.com/login/google</u> Username: Enter your normal NSU email address

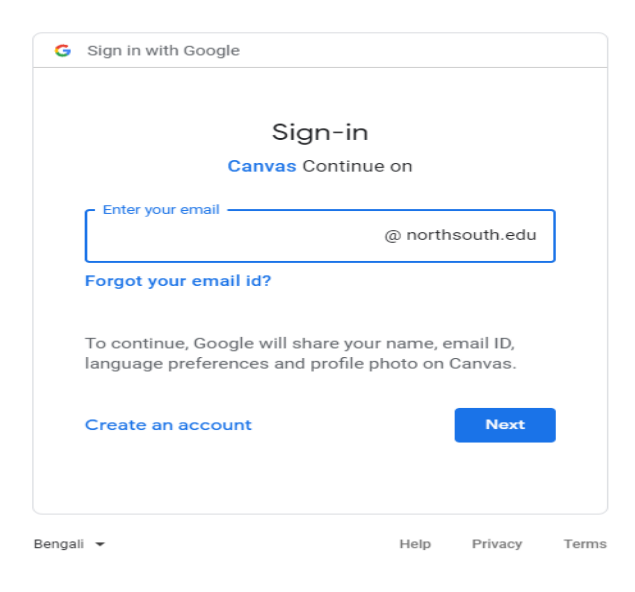

## Sign in with Google Welcome @ \_\_\_\_\_@northsouth.edu [Enter your password \_\_\_\_\_\_] Show password To continue, Google will share your name, email ID, language preferences and profile photo on Canvas. Don't remember the password? Next

Step: 02: Password: Enter your NSU email password

**<u>Step 03</u>**: Select your desire course: (Faculty to publish your Course)

| $\leftrightarrow \circ \circ$                      | northsouthinstructure.com/?login_success=1#                                                                                                    | \$                           |
|----------------------------------------------------|----------------------------------------------------------------------------------------------------|------------------------------|
| 🛗 Gmail 📒                                          | YouTube 🕺 Maps 🏟 News 🌆 Translate                                                                                                    |                              |
|                                                    | Notifications. Tell us how and when you would like to be notified of events in Canvas. Notification Preferences                                                                                                    | To Do                        |
| Account                                            | Dashboard :                                                                                                    | Recent Feedback              |
| C53                                                |                                                                                                    | i toti no i                  |
| Lanboard<br>Courses<br>Calendar<br>History<br>Help | ESE4998.15 Senior Design Projec<br>CSE4998.55 Senior Design Projec<br>CSE4998.55 Senior Design Projec<br>CSE4998.55 Senior Design Projec<br>Design Projec<br>CSE4998.55 Senior Design Projec<br>CSE4998.55 Senior Design Project<br>CSE4998.55 Senior Design Project<br>CSE4998.55 Senior | View Grades                  |
| I←                                                 |                                                                                                    | licy Acceptable Use Policy F |

Step 04: Go to the Module from the Courses ribbon

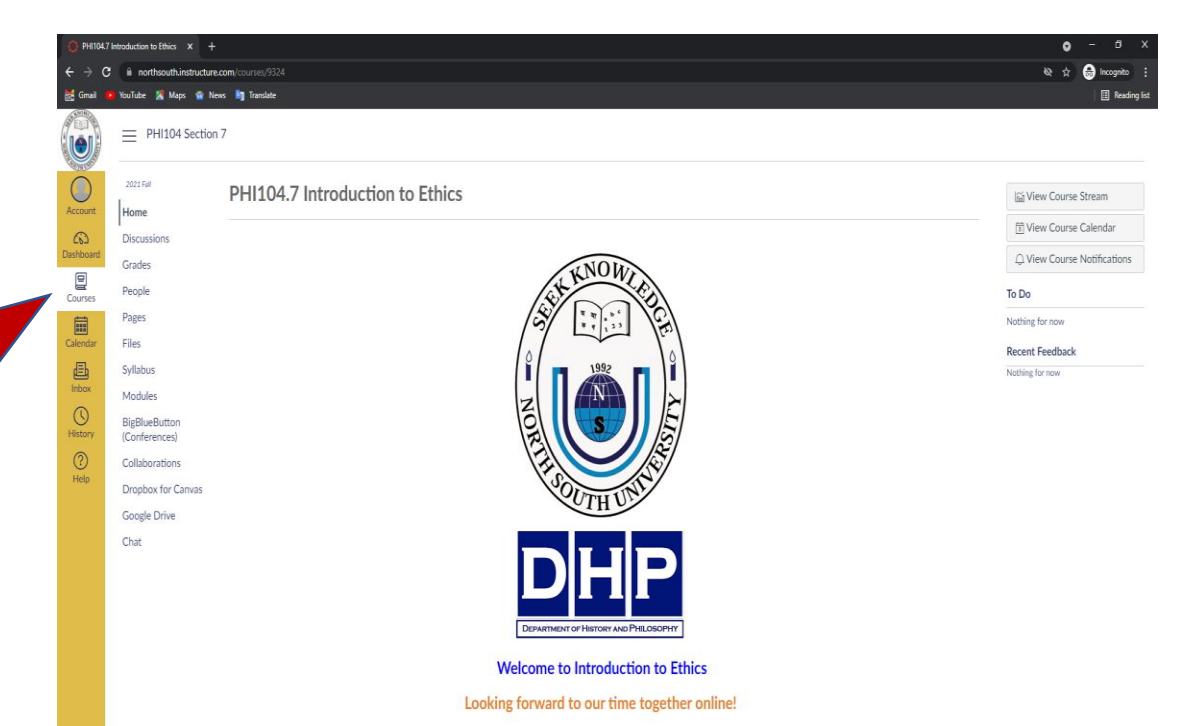

**<u>Step 05</u>**: Go to the Modules Ribbon and click on Virtual Classroom link (Faculty to publish the module)

| Course I                 | Modules: PHI104.7 Introd X + |                                    | <b>0</b> - 0 X                       |
|--------------------------|------------------------------|------------------------------------|--------------------------------------|
| $\epsilon \rightarrow c$ | northsouth.instructure.com   | (courses)9324/modules              | 🖈 👼 Incognito 🚦                      |
| 📆 Gmail                  | 🕨 YouTube 🧏 Maps 🍵 News      | 🖣 Translate                        | I Reading list                       |
|                          | PHI104 Section 7 >           | > Modules                          |                                      |
| Account                  | 2021 Fall                    |                                    | Collapse All 🕂 Export Course Content |
| a                        | Discussions                  |                                    |                                      |
|                          | Grades                       | Welcome Module                     |                                      |
| Courses                  | Pages                        | B Welcome-2                        |                                      |
| Calendar                 | Files                        | ⑦ Class Introduction               |                                      |
| 山<br>Inbox               | Syllabus Modules             | Virtual Classroom Link             |                                      |
| History                  | B eButton<br>nces)           | Getting Started At A Glance        |                                      |
| ?<br>Help                | C prations                   | Communication Protocol             |                                      |
|                          | C Drive                      | Learning Resources                 |                                      |
|                          | Chat                         | 刷 Discussion and Staying Connected |                                      |

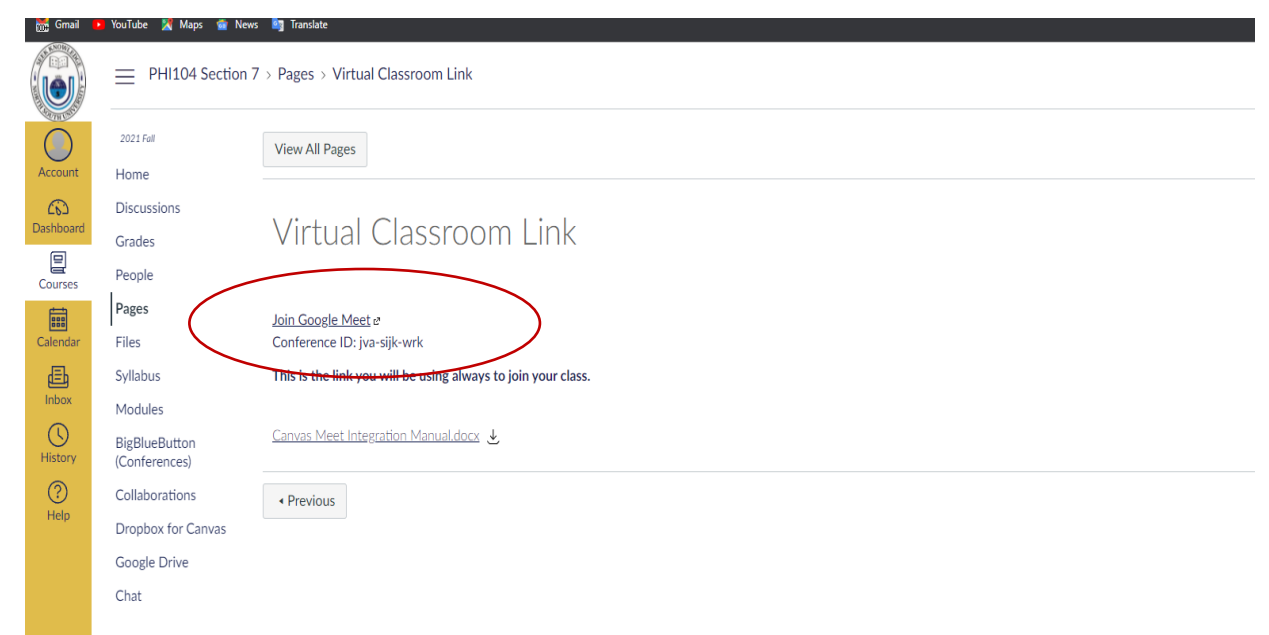

**Step 07:** Click on "Allow" for using "Microphone" and "Camera" and click on "Dismiss"

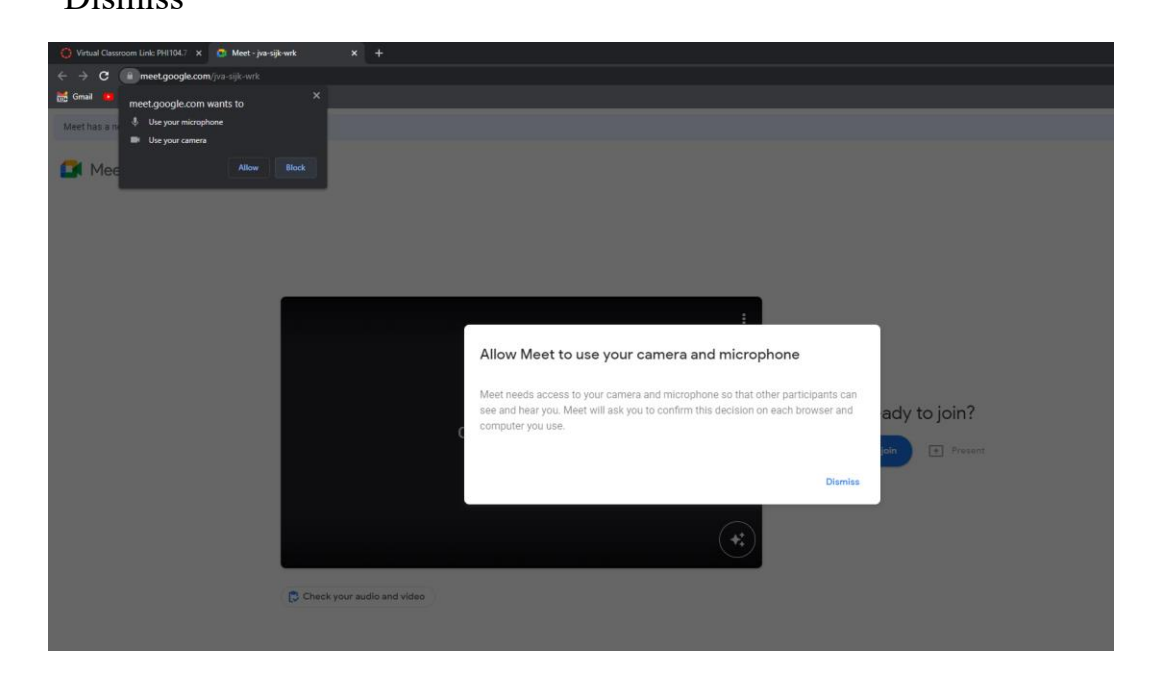

Step 08: Click on "Ask to join" to join the meeting.

## Step: 06: Click on "Join Google Meet"

| Virtual Classroom Link: PH1104.7 X Meet - jva-sijk-wrk | × + |
|--------------------------------------------------------|-----|
| ← → C ii meet.google.com/jva-sijk-wrk                  |     |
| 😹 Gmail 🛑 YouTube 🙎 Maps 🕋 News 🏘 Translate            |     |
| Meet has a new look and feel                           |     |

Meet

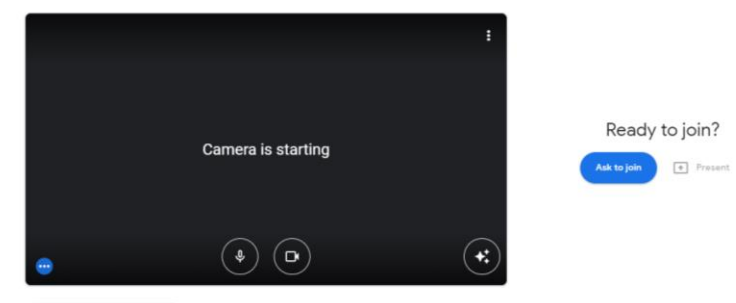

Check your audio and video